# การปรับเปลี่ยนการตั้งค่าข้อตกลงเงินเพิ่มเงินหักในกะการทำงาน (กรณีเงื่อนไขค่าล่วงเวลา)

สำหรับการตั้งก่าข้อตกลงเวลาทำงาน (กะ) ในระบบ ประมวลผลบันทึกเวลานั้น หากเดิมท่านมีการกำหนดข้อตกลงเวลาทำงาน (กะ) เอาไว้เรียบร้อยแล้ว แต่ภายหลังมีการปรับเปลี่ยนเงื่อนไขการกำนวณผลบันทึกเวลาต่างๆ ของข้อตกลงเวลาทำงาน (กะ) นั้นๆ ได้แก่ ข้อตกลงเงินเพิ่ม, ข้อตกลงเงินหัก หรือมีการเปลี่ยนแปลงเวลาทำงาน ท่านสามารถทำการปรับแก้ไขเงื่อนไขในการกำนวณผลบันทึกเวลา ต่างๆ ของข้อตกลงเวลาทำงาน (กะ) นั้นๆ ได้ และยังสามารถทดสอบกำนวณผลบันทึกเวลาหลังจากที่ปรับแก้ไขเงื่อนไขการกำนวณผล บันทึกเวลาต่างๆ ของข้อตกลงเวลาทำงาน (กะ) ก่อนการกำนวณผลบันทึกเวลาจริงได้

โดยปกติเงื่อนไขการกำนวณผลบันทึกเวลาจะเป็นเรื่องของการเก็บสถิติข้อมูลการมาสาย, การกลับก่อนเวลา, การขาดงาน, การลา ประเภทต่างๆ และก่าล่วงเวลา เป็นต้น ดังนั้น ในการกำนวณผลบันทึกเวลาจึงจำเป็นต้องมีการกำหนดข้อตกลงเวลาทำงาน (กะ) และ เงื่อนไขการกำนวณผลบันทึกเวลาต่างๆ ข้างต้นไว้ให้เรียบร้อยก่อน ซึ่งถ้ามีการปรับเปลี่ยนเงื่อนไขการกำนวณผลบันทึกเวลาต่างๆ ของ ข้อตกลงเวลาทำงาน (กะ) นั้นๆ ท่านจึงจำเป็นจะต้องทำการแก้ไขเวลาทำงาน, ข้อตกลงเงินเพิ่ม และข้อตกลงเงินหักของข้อตกลงเวลา ทำงาน (กะ) นั้นๆ ในโปรแกรมเงินเดือนให้ตรงกับเงื่อนไขการกำนวณผลบันทึกเวลาที่กิจการของท่านต้องการ

<u>ตัวอย่าง</u> เงื่อนไขของการหักกลับก่อนเวลา มีรายละเอียดดังนี้

- เวลาเข้างาน 08.00 น. เวลาเลิกงาน 17.00 น.
- บันทึกเวลา 2 ครั้ง
- หักพักระหว่างงานเวลา 12.00 13.00 น.
- ถ้าพนักงานรูดบัตรออกหลังเลิกงาน ต้องการจะจ่ายค่าล่วงเวลา โดยเริ่มนับจำนวน ชม.ค่าล่วงเวลา 1.5 เท่า หลังเวลา 17.00 น.

#### 1. การกำหนดข้อตกลงเวลาทำงาน (กะ)

จากข้อมูลตัวอย่างข้างค้น ท่านต้องทำการสร้างข้อตกลงเวลาทำงาน(กะ) ซึ่งในการสร้างครั้งแรกท่านสามารถศึกษาขั้นตอนการทำได้ จากคู่มือระบบประมวลผลบันทึกเวลา บทที่ 3 - 7 โดยสามารถ Download ได้ที่

คู่มือการใช้งานระบบประมวลผลบันทึกเวลา เวอร์ชั่น 7 : <u>https://www.yousendit.com/download/TEhVY05xV3JTSUJFQmRVag</u> สำหรับเงื่อนไขการกำนวณผลบันทึกเวลาในตัวอย่างข้างต้น ท่านสามารถสร้างข้อตกลงเวลาทำงาน (กะ) ในโปรแกรมเงินเดือนได้ โดย มีรายละเอียดดังนี้

| 🖀 ข้อตกลงเวลาท่            | างาน - A02.วันงาน.พนักงานประจำ 08.00-17.00 📁 💷 💻 🌉                                                               |
|----------------------------|----------------------------------------------------------------------------------------------------|
| แพ้ม แก้ไข                 | หน้าต่าง วิธีใช้ 🌙 🥹 💷 🗊                                                                                         |
| ชื่อข้อตกลง<br>รหัสข้อตกลง | 402 ยังใช้งาน 📝                                                                                                  |
| ชื่อข้อตกลง                | วันงาน.พนักงานประจำ 08.00-17.00                                                                                  |
| ชื่ออังกฤษ                 | Regular shift with after-work OT(2 clock punches) (permanent                                                     |
| หมายเหตุ                   |                                                                                                    |
| ช่วงเวลางาน                | ช่วงเวลาบันทึกเข้างาน                                                                                            |
| เวลาเริ่มงาน               | วันนี้ 		 08:00 ตั้งแต่ 05:00                                                                                    |
| เวลาเล็กงาน                | ้านนี้ ▼ 17:00 ถึง วันนี้ ▼ 15:00                                                                                |
| พักระหว่างงาน              | อีนา                                                                                                    |
| พกระหวางงาน?<br>เวลาพัก    | <ul> <li>จำนวนครั้งรูดบัตร 2 เวลางานคงที </li> <li>จำนวัน ครั้งรูดบัตร 2 เวลางานคงที </li> <li>จำนวัน</li> </ul> |
| ถึง                        | ้านนั้ ▼ 13:00 ผลตอบแทน หนังแรง ▼                                                                                |
|                            | 🖌 บันทัก 🗙 ยกเลิก                                                                                                |
|                            | แก้ไข                                                                                                    |

้**หมายเหตุ** – สำหรับขั้นตอนการตั้งค่าข้อตกลงเวลาทำงาน (กะ) ท่านสามารถศึกษาได้จากคู่มือระบบประมวลผลบันทึกเวลา บทที่4

### การกำหนดข้อตกลงเงินเพิ่ม

จากข้อมูลตัวอย่างข้างต้น เงื่อนไขการกำนวณผลบันทึกเวลา คือ **รูดบัตรออกหลังเลิกงาน ต้องการจะจ่ายค่าส่วงเวลา โดยเริ่มนับจำนวน ชม.** ค่าส่วงเวลา 1.5 เท่า หลังเวลา 17.00 น. ท่านสามารถสร้างข้อตกลงเงินเพิ่มสำหรับกรณีก่าล่วงเวลา 1.5 เท่า ของข้อตกลงเวลาทำงาน (กะ) ดังกล่าวข้างต้นในโปรแกรมเงินเดือนได้ โดยมีรายละเอียดดังนี้

| ไม แก้ไข หน้า                      | ต่างวิธีใช้ 🥜 🥝                                    | 💷 🗊         |                |                   |        |  |
|------------------------------------|----------------------------------------------------|-------------|----------------|-------------------|--------|--|
| ไอข้อตกลงเงินเพิ่ม                 |                                                    |             |                |                   |        |  |
| ชื่อข้อตกลง                        | ล่วงเวลาหลังงาน                                    | ยังใช้งาน   | V              |                   |        |  |
| ชื่ออังกฤษ                         | Over time after work                               | ต้องการกา   | ารอนุมัต์? 🛛 🔽 |                   |        |  |
| หมายเหตุ                           |                                                    |             |                |                   |        |  |
| ำหนดเงื่อนไขจะคำน                  | เวลเมื่อไร                                         |             |                |                   |        |  |
| ลักษณะการรูดบัตร                   | ล่วงเวลาหลังเล็กงานวันงาน                          |             | •              |                   |        |  |
| คำนวณเมื่อไร                       | เมื่อทำล่วงเวลาหลังงาน                             |             |                | •                 |        |  |
| ช่วงเวลาเข้า                       |                                                    | ช่วงเวลาออก |                |                   |        |  |
| ตั้งแต่                            | วันนี้ 🔻 08:00                                     | ตั้งแต่     | วันนี้ 🗸       | 17:00             |        |  |
| ถึง                                | วันนี้ v 08:00                                     | ถึง         | วันนี้ 📼       | 17:00             |        |  |
| ารณีที่ตรงตามเงื่อนไร<br>อิธีสามออ | ขจะคำนวณโดยสูตรการคำนวณ<br>ตั้งวินเร่งและวามจับเวม |             | ใจเสษาย์       | Main Courter      |        |  |
| 12H11111                           | AT DEPENDENT AND A DE                              | •           | มติเคาชน พ     | CINTRIAL CONTRACT |        |  |
| เวลาเทียบเข้า                      |                                                    |             | วลาเพียนออก (  | ĩuủ <b>▼</b> 17   | :00    |  |
|                                    | แป็น ค่าล่วงเวลาX1.                                | 5 (ซົ່ວໂມง) |                |                   | -      |  |
| บันทักผลการคำนวถ                   | 0.00 4-5                                           |             | ผลคำนวณสูงกว่า | 999.00 ปัดผลเป็น  | 999.00 |  |
| บันทึกผลการคำนวถ<br>ผลคำนวณต่ำกว่า | 0.00 101111 0.00                                   |             | -              |                   |        |  |

หมายเหตุ – สำหรับขั้นตอนการตั้งค่าข้อตกลงเงินเพิ่ม ท่านสามารถศึกษาได้จากคู่มือระบบประมวลผลบันทึกเวลา บทที่ 5

ถ้าบริษัทมีนโยบายปรับเปลี่ยนเงื่อนไขการกำนวณก่าล่วงเวลาใหม่ ท่านจำเป็นต้องทำการแก้ไขข้อตกลงเงินเพิ่มสำหรับกรณีล่วงเวลา หลังงาน โดยก่อนที่จะทำการแก้ไขท่านจะต้องทราบนโยบายใหม่ของบริษัทที่ต้องการปรับเปลี่ยนให้ชัดเจนก่อน แล้วจึงทำการแก้ไข ข้อตกลงเงินเพิ่มในโปรแกรมเงินเดือน ตัวอย่างเช่น เดิมการจ่ายก่าล่วงเวลาตามตัวอย่างข้างต้นกำหนดไว้ว่า จะจ่ายก่าล่วงเวลา กรณีที่ พนักงานบันทึกเวลาออกงานหลังเวลา 17.00 น. แต่ถ้าบริษัทมีการปรับเปลี่ยนเงื่อนไขการจ่ายก่าล่วงเวลาใหม่ว่า ต้องการจะจ่ายก่าล่วงเวลา ให้พนักงาน โดยจะเริ่มนับจำนวน ชม.ก่าล่วงเวลาจากเวลา 17.30 น. เป็นต้น

ดังนั้น ตามเงื่อนไขการกำนวณก่าล่วงเวลาที่ปรับเปลี่ยนใหม่ จึงไม่สามารถใช้ข้อตกลงเงินเพิ่มสำหรับกรณีจ่ายก่าล่วงเวลาที่กำหนดไว้ เดิมได้ เนื่องจากเงื่อนไขการกำนวณก่าล่วงเวลาที่กำหนดไว้ในโปรแกรมเงินเดือนไม่ตรงกับนโยบายใหม่ของบริษัท โดยในการปรับเปลี่ยน เงื่อนไขการกำนวณในข้อตกลงเงินหักกรณีจ่ายก่าล่วงเวลาหลังงาน ท่านต้องทำการปรับการตั้งก่าในโปรแกรมเงินเดือนเพิ่มเติมตาม รายละเอียดดังต่อไปนี้

การปรับเงื่อนไขของข้อตกลงเงินเพิ่ม กรณีรูดบัตรออกหลังเวลา 17.30 น. เนื่องจากเงื่อนไขเดิมของการกำนวณก่าล่วงเวลา จะกำนวณ จ่ายก่าล่วงเวลาในกรณีที่พนักงานบันทึกเวลาออกงานหลังเวลา 17.00 น. แต่กรณีที่มีการปรับเปลี่ยนเงื่อนไขใหม่โดยให้ เริ่มกำนวณจำนวน ชม.ก่าล่วงเวลา สำหรับพนักงานที่บันทึกเวลาออกงานหลังเวลา 17.30 น. ดังนั้น ท่านสามารถทำการปรับเปลี่ยนเงื่อนไขการกำนวณของ ข้อตกลงเงินเพิ่ม ล่วงเวลาหลังงานได้ โดยทำการแก้ไขดังนี้

หน้าจอ ตั้งค่า -> เลือก ระบบบันทึกเวลา -> เลือก เมนูข้อตกลงเวลาทำงาน(กะ) -> ดับเบิ้ลคลิก ที่ ชื่อข้อตกลงเวลาทำงาน (กะ) ที่ ต้องการ -> ดับเบิ้ลคลิก ข้อตกลงเงินเพิ่ม ส่วงเวลาหลังงาน -> ทำการตั้งก่าข้อตกลงเงินเพิ่ม ดังรูป <u>การกำหนดข้อตกลงเงินเพิ่ม ล่วงเวลาหลังเลิกงานวันงาน กรณีต้องการกำนวณจ่ายก่าล่วงเวลาให้พนักงานที่บันทึกเวลาออกงาน</u> หลังเวลา 17.30 น.

| ม แก้ไข   หน้า       | ต่าง วิธีใช้                                                                | J : 🕹              | ; 💷 🕻      | 1           |                      |             |           |                          |        |
|----------------------|-----------------------------------------------------------------------------|--------------------|------------|-------------|----------------------|-------------|-----------|--------------------------|--------|
| อข้อตกลงเงินเพิ่ม    |                                                                             |                    |            |             |                      |             |           |                          |        |
| ชื่อข้อตกลง          | ล่วงเวลาหลังงาน                                                             |                    |            | ยังใช้งาน   | ยังใช้งาน 🔽          |             |           |                          |        |
| ชื่ออังกฤษ           | Over time after                                                             | er time after work |            |             | ต้องการการอนุมัติ? 🔍 |             |           |                          |        |
| หมายเหตุ             |                                                                             |                    |            |             |                      |             |           |                          |        |
| หนดเงื่อนไขจะคำน     | วณเมื่อไร                                                                   |                    |            |             |                      |             |           |                          |        |
| จักษณะการรูดบัตร     | หละการรูดบัตร ส่วงเวลาหลังเลิกงานวันงาน<br>วลแมื่อไร เมื่อฟาล่วงเวลาหลังงาน |                    |            |             |                      |             |           | •                        |        |
| จำนวณเมื่อไร         |                                                                             |                    |            | •           |                      |             | •         |                          |        |
| ช่วงเวลาเข้า         |                                                                             |                    |            | ช่วงเวลาออก |                      |             |           |                          |        |
| ตั้งแต่              | วันนี้ 🔍                                                                    | 08:00              |            | ตั้งแต่     |                      | วันนี้      | 17:00     |                          |        |
| ถึง                  | วันน้ำ 👻                                                                    | 08:00              |            | ถึง         |                      | วันนี้      | 17:00     |                          |        |
| รณีที่ตรงตามเงื่อนไข | ขจะคำนวณโดยสูต                                                              | รการคำนวณ          |            |             |                      |             |           |                          |        |
| วิธีคำนวณ            | ชั่วโมงล่วงเวลาห                                                            | เล้งงาน            |            | •           | ปัดเศ                | ษนาที       | ไม่ปัดเศ  | в                        | •      |
| រូចទ                 | Hour ( Round (                                                              | (OvAfWork())       | , 0))      |             |                      |             |           |                          |        |
|                      |                                                                             |                    |            |             |                      |             |           |                          |        |
| วลาเทียบเข้า         | วันนี้ 👻                                                                    | 08:00              |            |             | ເວລາເ                | ทียบออก     | วันนี้    | <ul> <li>17:3</li> </ul> | 0      |
| บันทึกผลการคำนวณ     | แป้น                                                                        | ต่าล่วงเวลาX1.     | 5 (ชั่วโมง | )           |                      |             |           |                          | -      |
| ผลคำนวณต่ำกว่า       | 0.00 ปัตเป็                                                                 | u 0.00             |            |             | ผลค่า                | านวณสูงกว่า | 999.00 ปี | ดผลเป็น                  | 999.00 |
|                      |                                                                             |                    |            |             |                      |             |           |                          |        |

รายละเอียดการกำหนดข้อตกลงเงินเพิ่มเพื่อกำนวณก่าล่วงเวลาของพนักงานที่บันทึกเวลาออกงานหลังเวลา 17.30 น. มีดังนี้

 - ลักษณะการรูดบัตร : กำหนดลักษณะการรูดบัตรเป็น <u>ส่วงเวลาหลังเลิกงานวันงาน</u> เนื่องจากพฤติกรรมการรูดบัตรของ พนักงานเป็นการบันทึกเวลาออกงานหลังเวลาที่กำหนด

- คำนวณเมื่อไหร่ : กำหนดลักษณะการรูดบัตรเป็น <u>เมื่อเวลาบันทึกออกอยู่ในช่วงที่กำหนด</u> เพื่อให้โปรแกรมกำนวณจ่าย ก่าล่วงเวลาเฉพาะกับพนักงานที่บันทึกเวลาออกงานหลังเวลาที่กำหนด

- ช่วงเวลาออก : กำหนดช่วงเวลาที่พนักงานบันทึกเวลาออกงาน ซึ่งกิจการต้องการจ่ายก่าล่วงเวลาให้กับพนักงาน โดยตาม ด้วอย่างนี้ คือ <u>เวลาตั้งแต่ 17.30 น. – 23.59 น.</u> ทั้งนี้ เพื่อให้โปรแกรมคำนวณจำนวน ชม.ก่าล่วงเวลาเฉพาะกับพนักงานที่บันทึกเวลาออกงาน หลังเวลา 17.30 น.

 วิธีคำนวณ : เป็นการกำหนดวิธีคำนวณเพื่อให้โปรแกรมสามารถคำนวณหาผลลัพธ์ของจำนวนค่าล่วงเวลาของพนักงาน ตามที่ต้องการได้อย่างถูกต้อง โดยตามตัวอย่างนี้ต้องเลือกวิธีคำนวณมาตรฐานของโปรแกรมเป็น <u>ชั่วโมงล่วงเวลาหลังงาน</u> ทั้งนี้ เพื่อให้ โปรแกรมคำนวณจำนวน ชม.ค่าล่วงเวลาของพนักงานที่มีพฤติกรรมรูดบัตรออกในช่วงเวลาที่กำหนด

 สูตร : เมื่อทำการกำหนดวิธีกำนวณแล้ว ซึ่งถ้าเป็นวิธีกำนวณตามมาตรฐานของโปรแกรม ในช่องสูตรจะแสดงตัวแปรใน การกำนวณให้อัตโนมัติ

- บันทึกผลการคำนวณเป็น : เป็นการกำหนดผลข้อตกลงเงินเพิ่มที่ต้องการให้โปรแกรมบันทึกผลเมื่อพนักงานมีลักษณะ การรูดบัตรตามข้อตกลงเงินเพิ่มนั้นๆ ซึ่งในตัวอย่างนี้ต้องการให้โปรแกรมเก็บจำนวนชั่วโมงที่พนักงานได้รับค่าล่วงเวลา ดังนั้น จึงกำหนด บันทึกผลการคำนวณเป็น ค่าล่วงเวลาX1.5 (ชั่วโมง) ซึ่งเป็นผลจากข้อตกลงเงินเพิ่มที่จะใช้สำหรับเก็บจำนวนชั่วโมงที่พนักงานทำค่าล่วงเวลา

เมื่อกำหนครายละเอียดเรียบร้อยแล้ว ให้กลิกปุ่มบันทึก ดังนั้น ถ้าพนักงานบันทึกเวลาออกงานหลังเวลา 17.30 น. โปรแกรมจะ ทำการกำนวณจำนวน ชม.กับพนักงานโดยอัตโนมัติ

## 3. ขั้นตอนทดสอบการคำนวณ

เมื่อทำการกำหนดข้อตกลงเงินเพิ่ม ล่วงเวลาหลังเลิกงานวันงาน ในข้อตกลงเวลาทำงาน (กะ) เรียบร้อยแล้ว ท่านสามารถจะทดสอบการ กำนวณผลบันทึกเวลาก่อนที่จะทำการกำนวณผลบันทึกเวลาจริงได้ ซึ่งในการทดสอบการกำนวณผลบันทึกเวลานั้นจะสามารถทดสอบการ กำนวณได้กรั้งละ 1 คนและครั้งละ 1 วันเท่านั้น โดยในส่วนนี้ถ้าท่านทดสอบการกำนวณผลบันทึกเวลาของพนักงาน 1 คนแล้วได้ผลที่ ถูกต้อง ท่านสามารถสั่งให้โปรแกรมกำนวณผลบันทึกเวลาใหม่ทั้งหมด เพื่อเป็นการกำนวณพร้อมกันครั้งละหลายคนได้

ทั้งนี้ ก่อนที่ท่านจะทำการทดสอบการคำนวณผลบันทึกเวลา ท่านจะต้องมีการประกาศกะ และโอนเวลาที่บันทึกเข้ากะให้พนักงานแล้ว จึง จะสามารถทดสอบการคำนวณผลบันทึกเวลาของพนักงานได้ โดยมีขั้นตอนดังนี้

หน้าจองานบันทึกเวลา -> เลือก กะทำงานพนักงาน -> ดับเบิ้ลกลิกที่ แผนกของพนักงาน -> ดับเบิ้ลกลิกที่ ชื่อของพนักงาน -> ดับเบิ้ลกลิกที่ ปีที่ต้องการทดสอบ -> ดับเบิ้ลกลิก วันที่ที่ต้องการทดสอบการกำนวณผลบันทึกเวลา โปรแกรมจะแสดงหน้าจอดังรูป

| พีม แก้ไข หน้าต่าง       | วิธีใช้ 🥒 🎯 (         | 1                                     |          |  |  |  |
|--------------------------|-----------------------|---------------------------------------|----------|--|--|--|
| วันที่และกะ              |                       |                                       |          |  |  |  |
| วันที่                   | 01/01/2560            |                                       |          |  |  |  |
| nz                       | A02 วันงาน.พนักงานประ | A02 วันงาน.พนักงานประจำ 08.00-17.00 ▼ |          |  |  |  |
| รายละเอียดเวลาที่บันทัก  |                       |                                       |          |  |  |  |
|                          | เข้า                  | aau                                   |          |  |  |  |
| 1.                       | 01/01/2560 06:30      | 01/01/2560 17:25                      |          |  |  |  |
| 2.                       |                       |                                       |          |  |  |  |
| 3.                       |                       |                                       |          |  |  |  |
| 4.                       |                       |                                       |          |  |  |  |
| 5.                       |                       |                                       |          |  |  |  |
| 6.                       |                       |                                       |          |  |  |  |
| 7.                       |                       |                                       |          |  |  |  |
| เลือกหน่วยงานที่ต้องการล | บัญชีค่าใช้ล่าย       |                                       |          |  |  |  |
| ลงบัญชีสาขา              | 01.สำนักงานใหญ่       |                                       | •        |  |  |  |
| ลงบัญชีแผนก              | 02.Ward               |                                       | •        |  |  |  |
| ลงบัญชีหน่วยงาน          | 0. ไม่สังกัดหน่วยงาน  |                                       | -        |  |  |  |
| ลงบัญชีไซด์งาน           | 0.ไม่สังกัด           |                                       | -        |  |  |  |
| ทดสอบคำนวณ               |                       | 🖌 บันทัก                              | 🗙 ยกเล็ก |  |  |  |

<u>รายละเอียดหน้าจอแก้ไขรายละเอียดในกะ</u>

- วันที่: จะแสดงวันที่ที่มีการประกาศกะการทำงานให้กับพนักงาน
- **กะ :** จะแสดงกะการทำงานที่มีการประกาศให้พนักงานไว้ โดยในช่องนี้ท่านสามารถทำการเปลี่ยนกะให้พนักงานได้
- **รายละเอียดเวลาที่บันทึก**: จะแสดงข้อมูลเวลาที่พนักงานบันทึกเข้าและออกในกะทำงานนั้นๆ

- ทดสอบการคำนวณ : เป็นปุ่มที่ใช้สำหรับคลิกเพื่อทดสอบการคำนวณผลบันทึกเวลา โดยโปรแกรมจะนำเวลาที่พนักงาน บันทึกเข้าและออกในกะทำงานนั้นๆ ไปคำนวณผลตามเงื่อนไขในข้อตกลงเงินเพิ่มเงินหักที่กำหนดไว้ในกะการทำงานที่ประกาศให้กับ พนักงาน เมื่อท่านทำการคลิกปุ่มทดสอบการคำนวณ โปรแกรมจะแสดงหน้าจอดังนี้

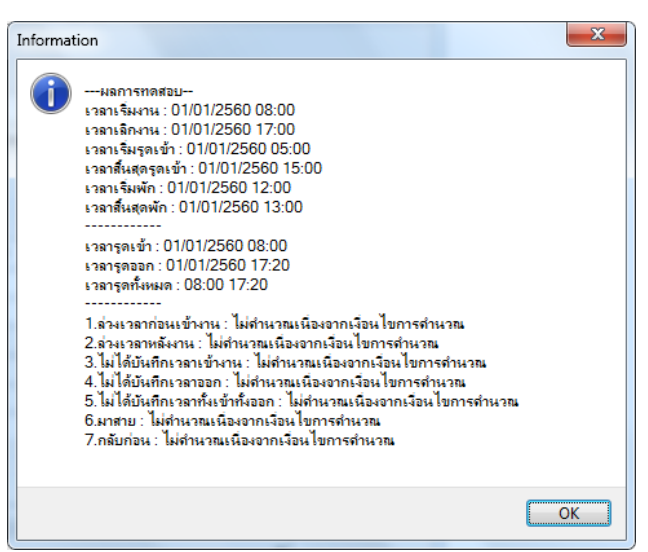

<u>รายละเอียดหน้าจอผลการทดสอบ</u> เมื่อทำการทดสอบผลคำนวณบันทึกเวลา โปรแกรมจะแสดงผลการทดสอบต่างๆ ใน หน้าจอผลการทดสอบดังนี้

- ส่วนแรก : โปรแกรมจะแสดงเวลาต่างๆ ตามที่กำหนดในกะการทำงาน
- ส่วนที่สอง : โปรแกรมจะแสดงเวลาที่พนักงานบันทึกเข้าและบันทึกออกในกะการทำงานนั้นๆ

- ส่วนที่สาม : โปรแกรมจะแสดงผลคำนวณบันทึกเวลาของพนักงาน โดยจะอ้างอิงกับข้อตกลงเงินเพิ่มเงินหักต่างๆ ที่
 ใด้กำหนดไว้ในข้อตกลงเวลาทำงาน (กะ) โดยถ้าหากดูจากเวลาบันทึกออกงานของพนักงาน จะพบว่าพนักงานบันทึกเวลาออกงานที่เวลา
 17.25 น. ซึ่งไม่อยู่ในช่วงเวลาของเงื่อนไขการคำนวณค่าล่วงเวลา ดังนั้น เมื่อคลิกปุ่มทดสอบการคำนวณ โปรแกรมจึงแสดงคำนวณผล
 คำนวณบันทึกเวลาเป็น <u>ไม่คำนวณเนื่องจากเงื่อนไขการคำนวณ</u>

โดยในส่วนนี้จะทดสอบเปลี่ยนเวลาบันทึกออกงานของพนักงานใหม่ เพื่อทำการตรวจสอบว่าข้อตกลงเงินเพิ่มที่กำหนดไว้ ถูกต้องหรือไม่ โดยทำการเปลี่ยนเวลาบันทึกออกงานจากเดิม 17.25 น. เป็นเวลา 19.00 น. ดังรูป

| ฟ้ม แก้ไข หน้าต่าง       | ଉଛାଏ 🌛 🥝 ।            | 1                                     |          |  |  |  |
|--------------------------|-----------------------|---------------------------------------|----------|--|--|--|
| วันที่และกะ              |                       |                                       |          |  |  |  |
| วันที่                   | 01/01/2560            |                                       |          |  |  |  |
| กะ                       | A02 วันงาน.พนักงานประ | A02 วันงาน.หนักงานประสำ 08.00-17.00 ▼ |          |  |  |  |
| รายละเอียดเวลาที่บันทึก  |                       |                                       |          |  |  |  |
|                          | เข้า                  | aan                                   |          |  |  |  |
| 1.                       | 01/01/2560 06:30      | 01/01/2560 19:00                      |          |  |  |  |
| 2.                       |                       |                                       |          |  |  |  |
| 3.                       |                       |                                       |          |  |  |  |
| 4.                       |                       |                                       |          |  |  |  |
| 5.                       |                       |                                       |          |  |  |  |
| 6.                       |                       |                                       |          |  |  |  |
| 7.                       |                       |                                       |          |  |  |  |
| เลือกหน่วยงานที่ต้องการล | งบัญชีค่าใช้ล่าย      |                                       |          |  |  |  |
| ลงบัญชีสาขา              | 01.สำนักงานใหญ่       | 01.สำนักงานใหญ่                       |          |  |  |  |
| ลงบัญชีแผนก              | 02.Ward               | 02.Ward                               |          |  |  |  |
| ลงบัญชีหน่วยงาน          | 0. ไม่สังกัดหน่วยงาน  | 0. ไม่สังกัดหน่วยงาน                  |          |  |  |  |
| ลงบัญชีไซด์งาน           | 0. ไม่สังกัด          |                                       | •        |  |  |  |
| หดสอบคำนวณ               |                       | 🗸 บันทัก                              | 🗙 ยกเลิก |  |  |  |

### เมื่อคลิกปุ่มทคสอบการคำนวณ จะปรากฏหน้าจอคังนี้

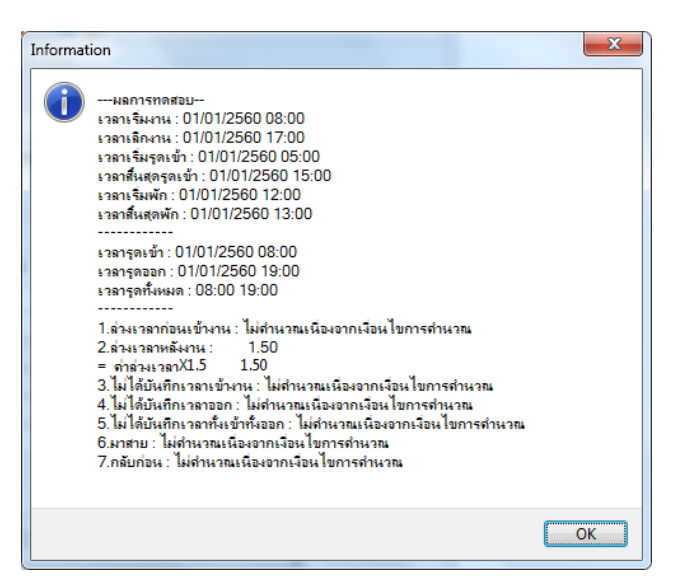

โดยจะพบว่า เมื่อทำการปรับเปลี่ยนเวลาบันทึกออกงานของพนักงานใหม่ แล้วทคสอบการกำนวณ โปรแกรมจะแสดงผล กำนวณบันทึกเวลาของพนักงาน โดยจะอ้างอิงกับข้อตกลงเงินเพิ่มเงินหักต่างๆ ที่ได้กำหนดไว้ในข้อตกลงเวลาทำงาน (กะ) โดยถ้าหากดู จากเวลาบันทึกออกงานของพนักงาน จะพบว่าพนักงานบันทึกเวลาออกงานที่เวลา 19.00 น. ซึ่งอยู่ในช่วงเวลาของเงื่อนไขการกำนวณจ่ายก่า ล่วงเวลา ดังนั้น โปรแกรมจึงแสดงกำนวณผลกำนวณบันทึกเวลาเป็น <u>ล่วงเวลาหลังงาน</u>

หมายเหตุ — กรณีที่ท่านมีเงื่อนไขอื่นๆ เพิ่มเติม สามารถประขุกต์โดยนำขั้นตอนที่ยกตัวอย่างข้างต้นไปทำการกำหนดในข้อตกลงเงินเพิ่ม กรณีกำนวณก่าล่วงเวลาหลังเลิกงานวันงานได้

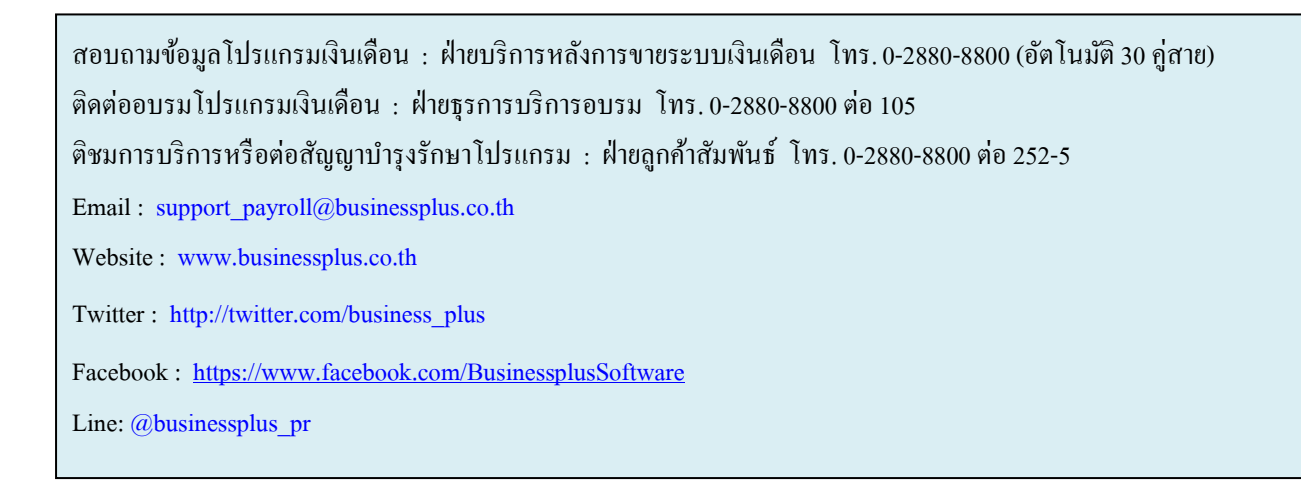

### จัดทำโดย ทีมงานฝ่ายบริการหลังการขายระบบเงินเดือน

#### บริษัท อี-บิซิเนส พลัส จำกัด

💠 มุ่งมั่นพัฒนาซอฟต์แวร์ บริการ และบุคลากรอย่างมีคุณภาพและต่อเนื่อง เพื่อเพิ่มความพึงพอใจให้กับลูกค้า 💠